neat.

### How to Start an Instant Meeting

1. Select **Meet Now** from the home screen.

2. Invite Participants.

3. Click Start Meeting.

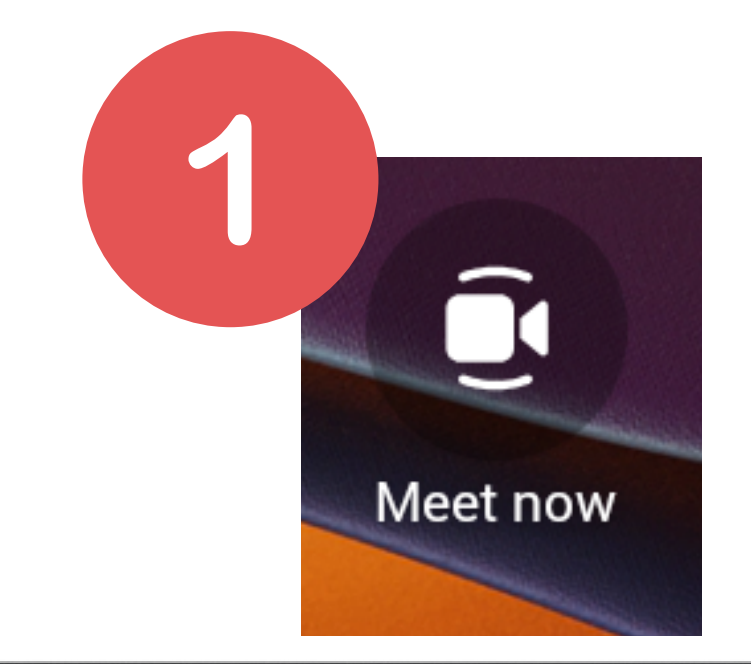

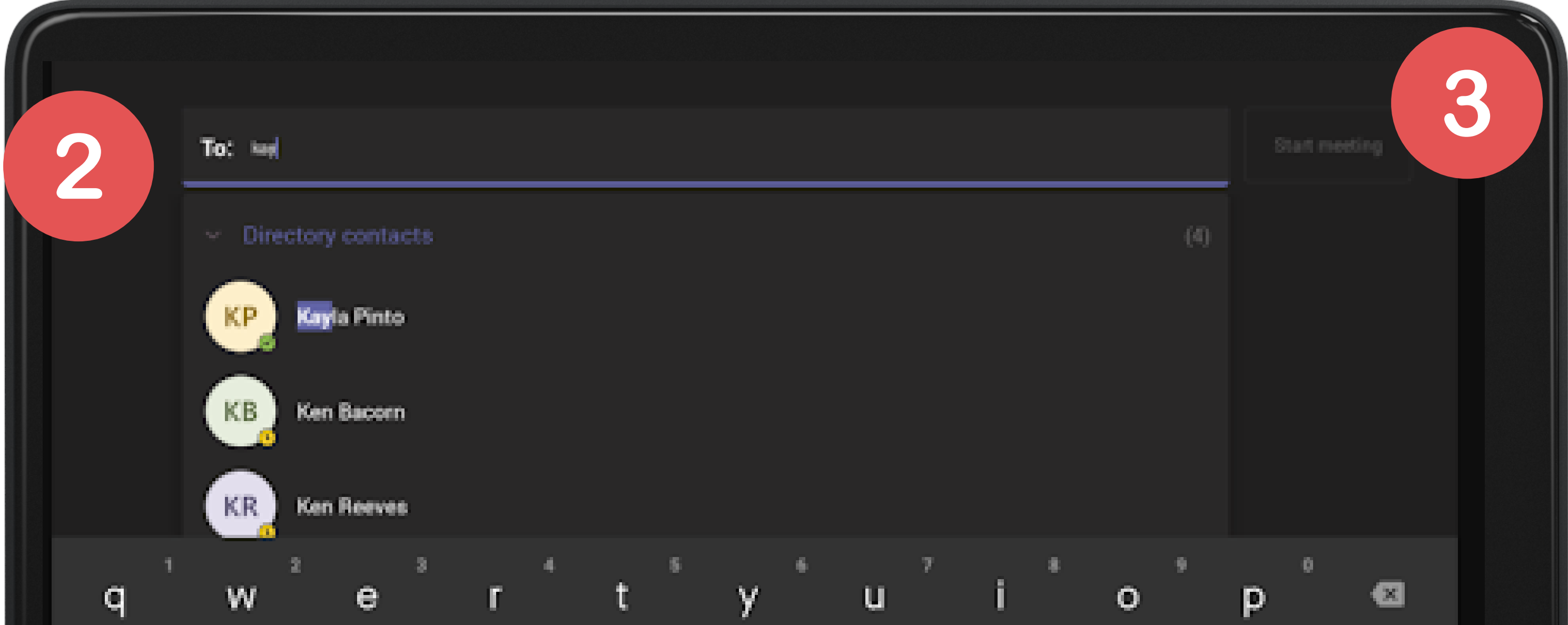

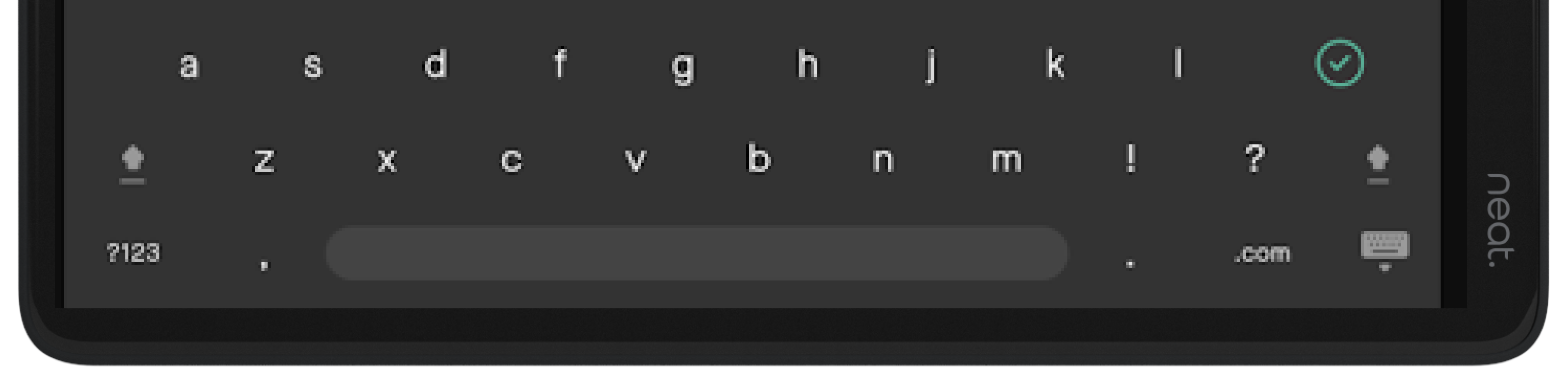

### How to Start a Scheduled Meeting

1. Select **Join** from the list of scheduled meetings.

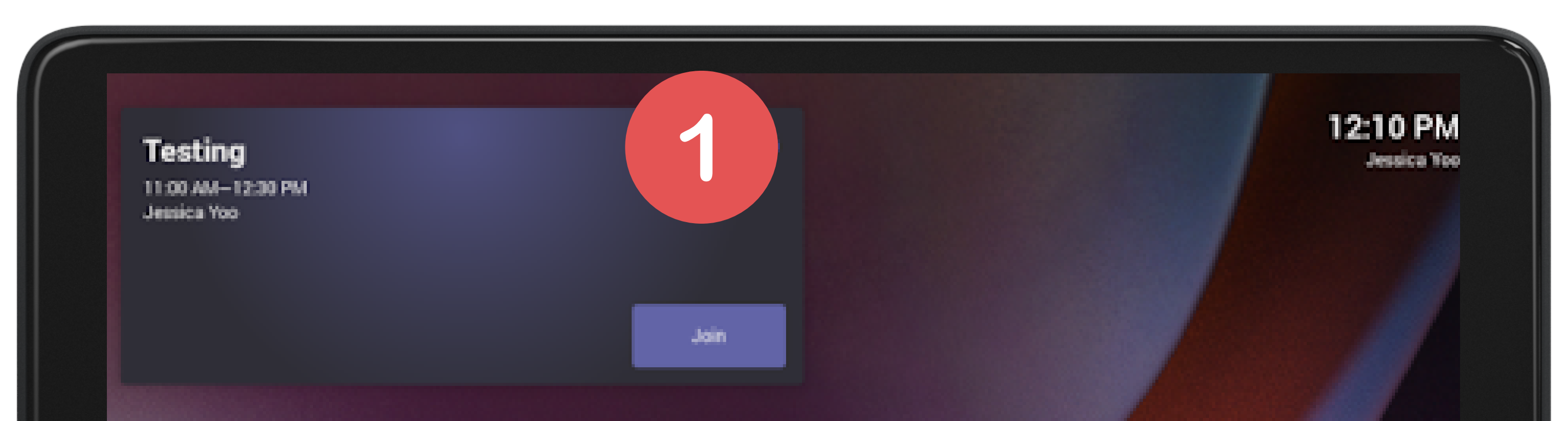

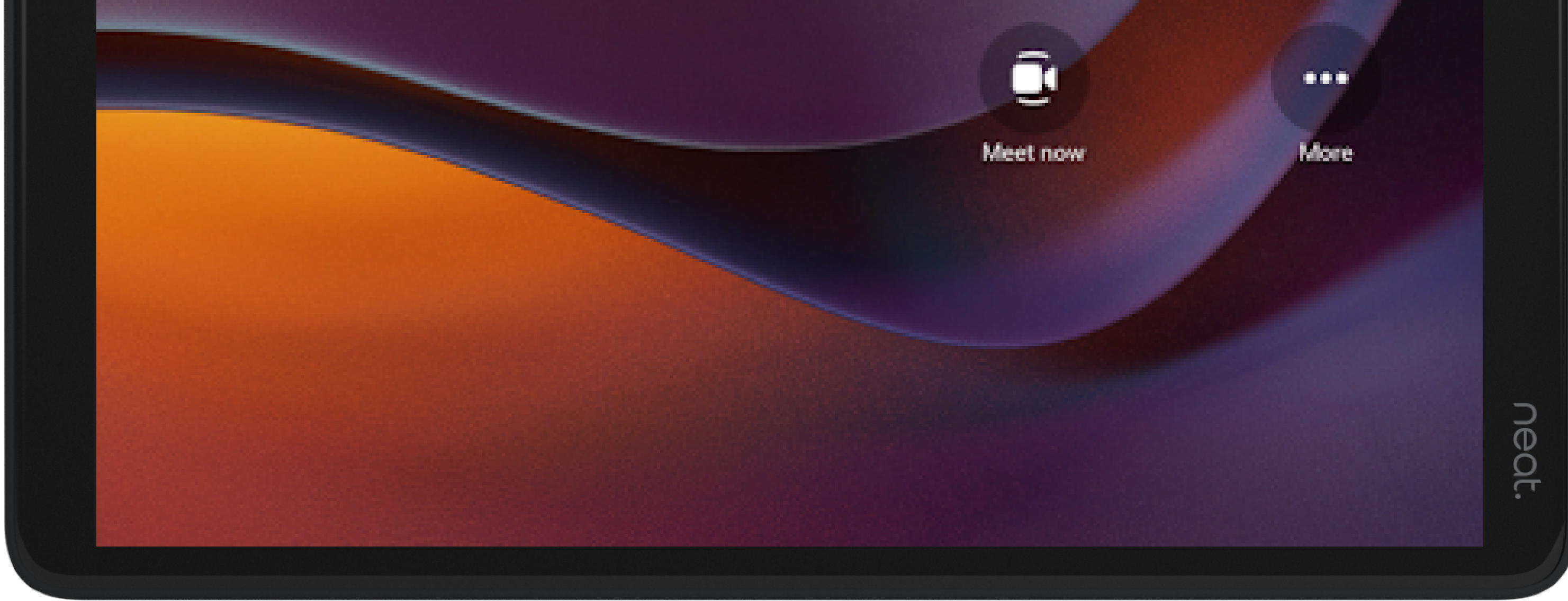

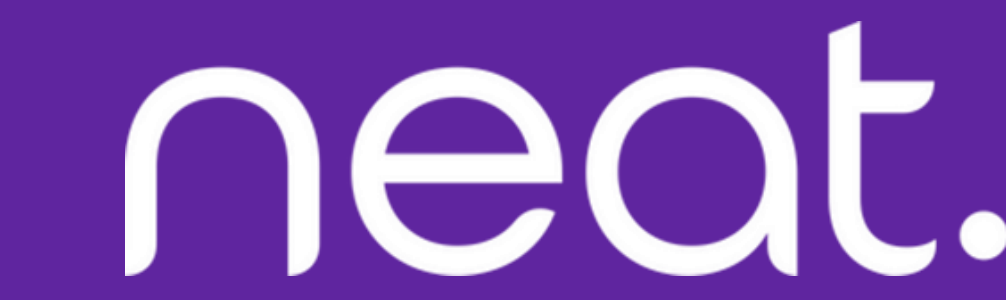

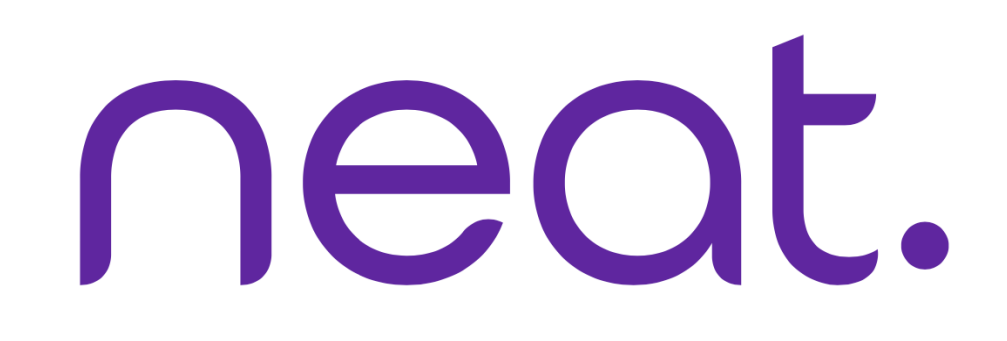

### **In-Meeting Controls**

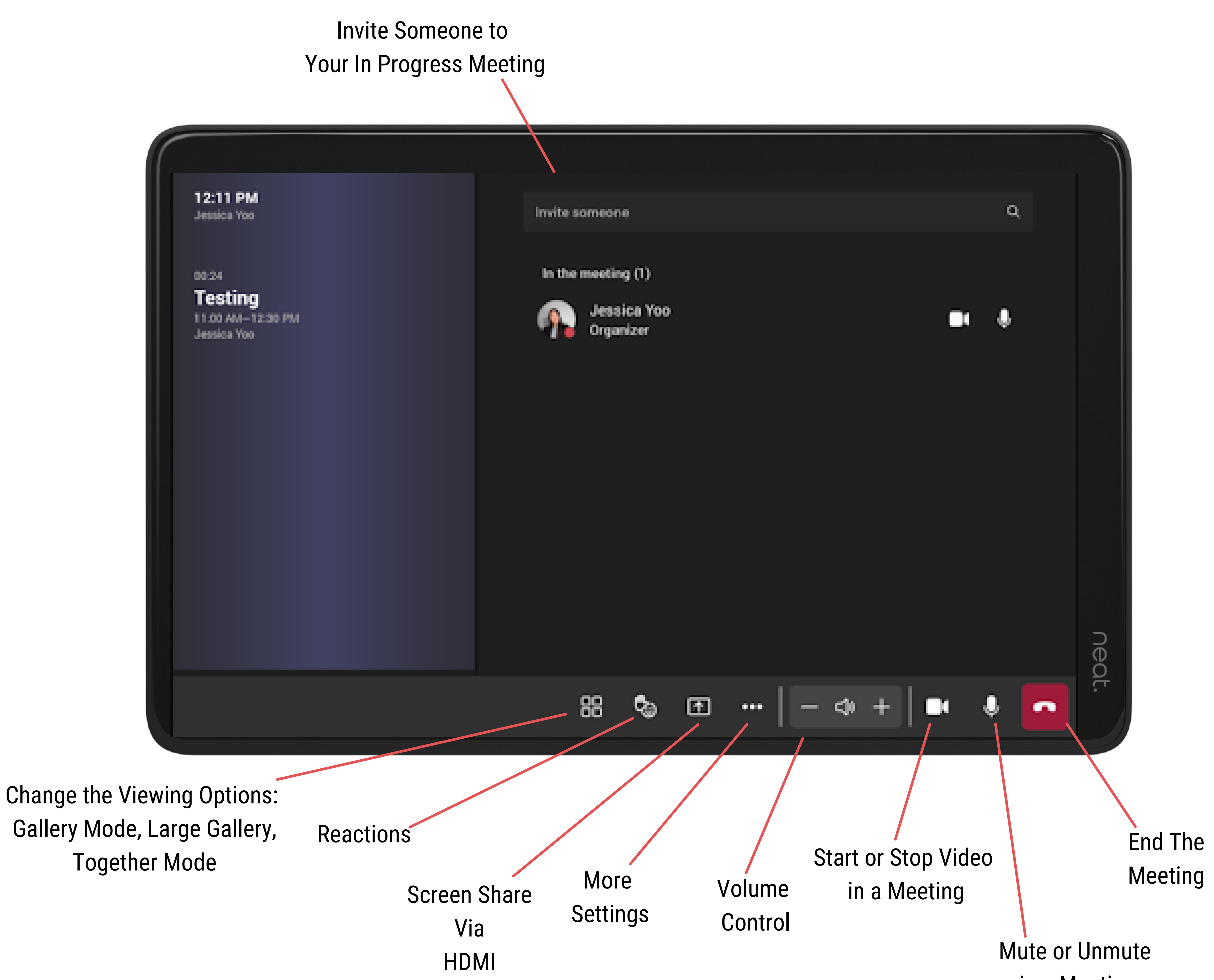

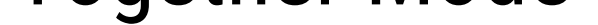

in a Meeting

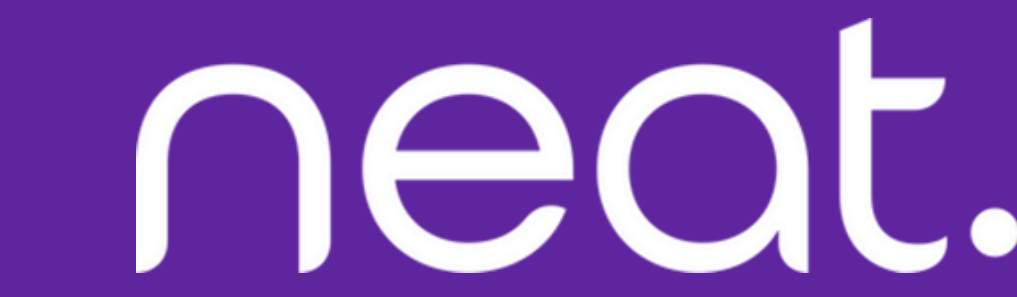

neat.

### How to Screen Share using Cast

1. In your Teams desktop app, click on the three dots (Settings and More).

2. When the dropdown menu appears, click on

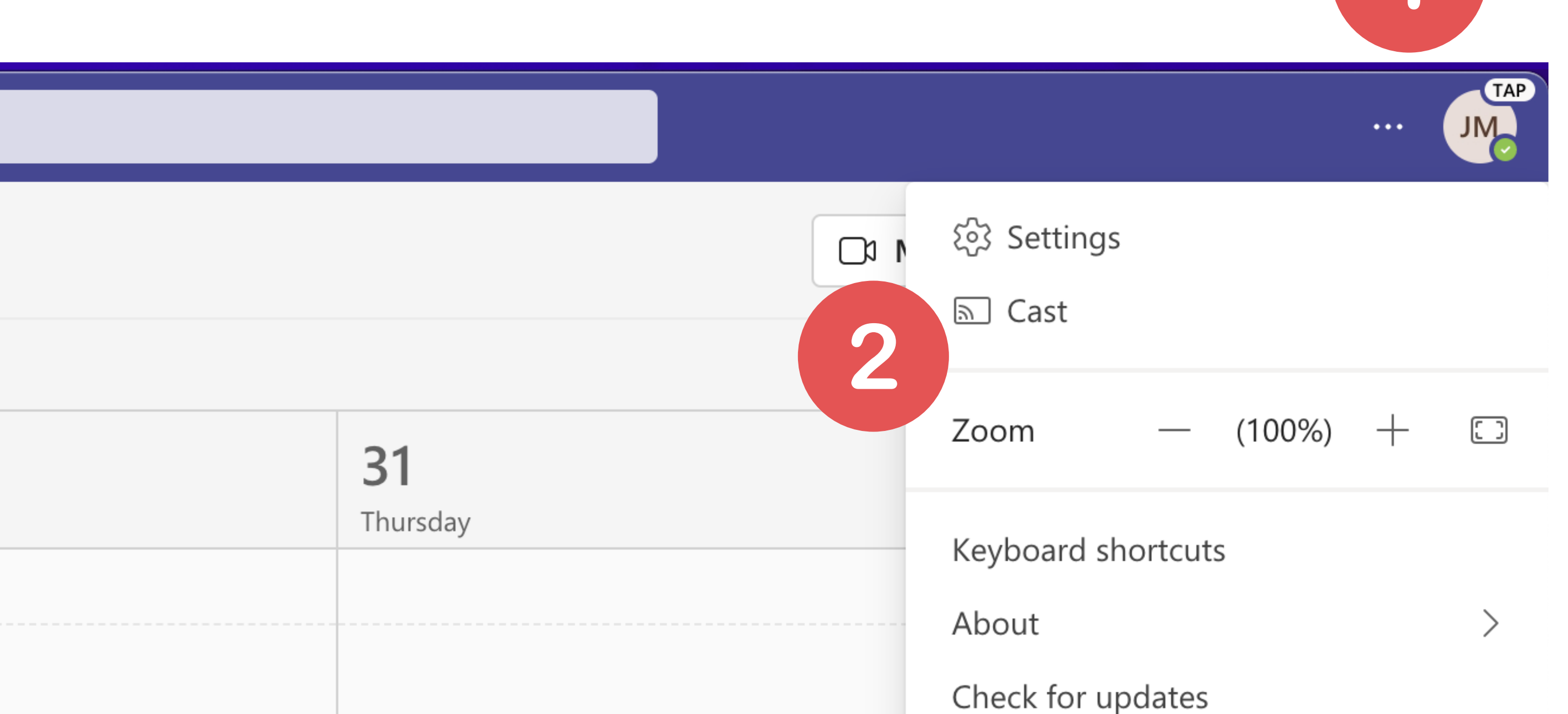

# Cast.

Download the mobile app

3. A new window pops up searching for a nearby Teams Room. Once the nearby Teams Room has been identified, click the **Next** button.

Note that if you are using a MacBook, you have to enable Location Services for Microsoft Teams in your Security & Privacy settings.

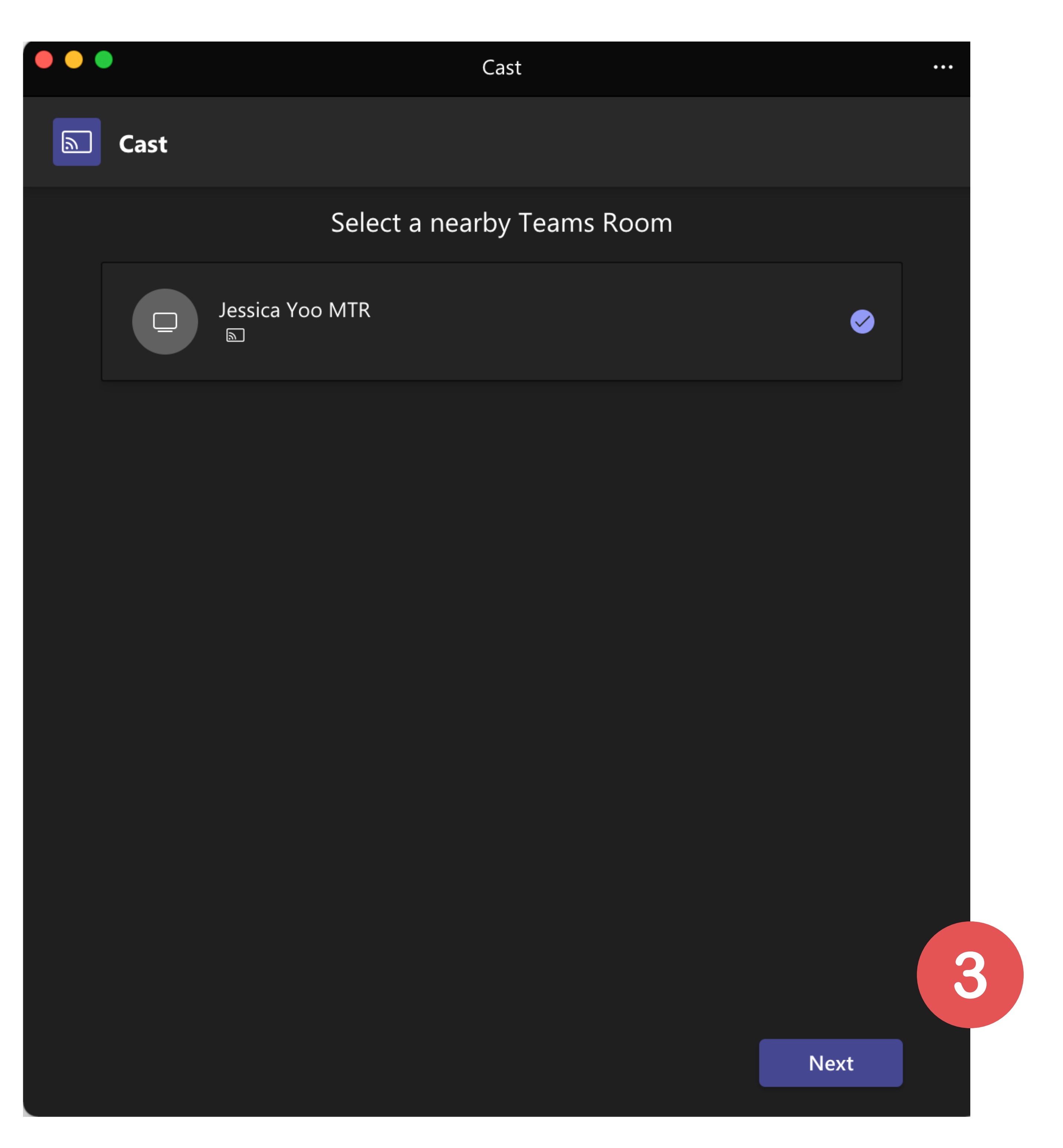

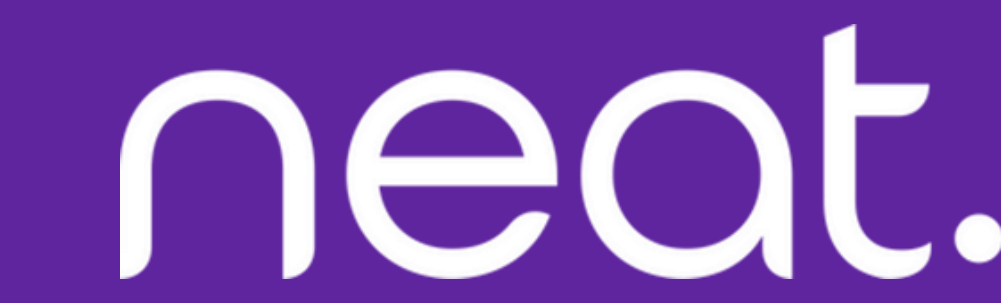

**NEQL.** 4. If you have an upcoming meeting, you will see an option to

Will see an option to **Just Cast** or **Cast and Join**. Select how you want to cast, then click **Next**. If there are no upcoming meetings, you will be asked which

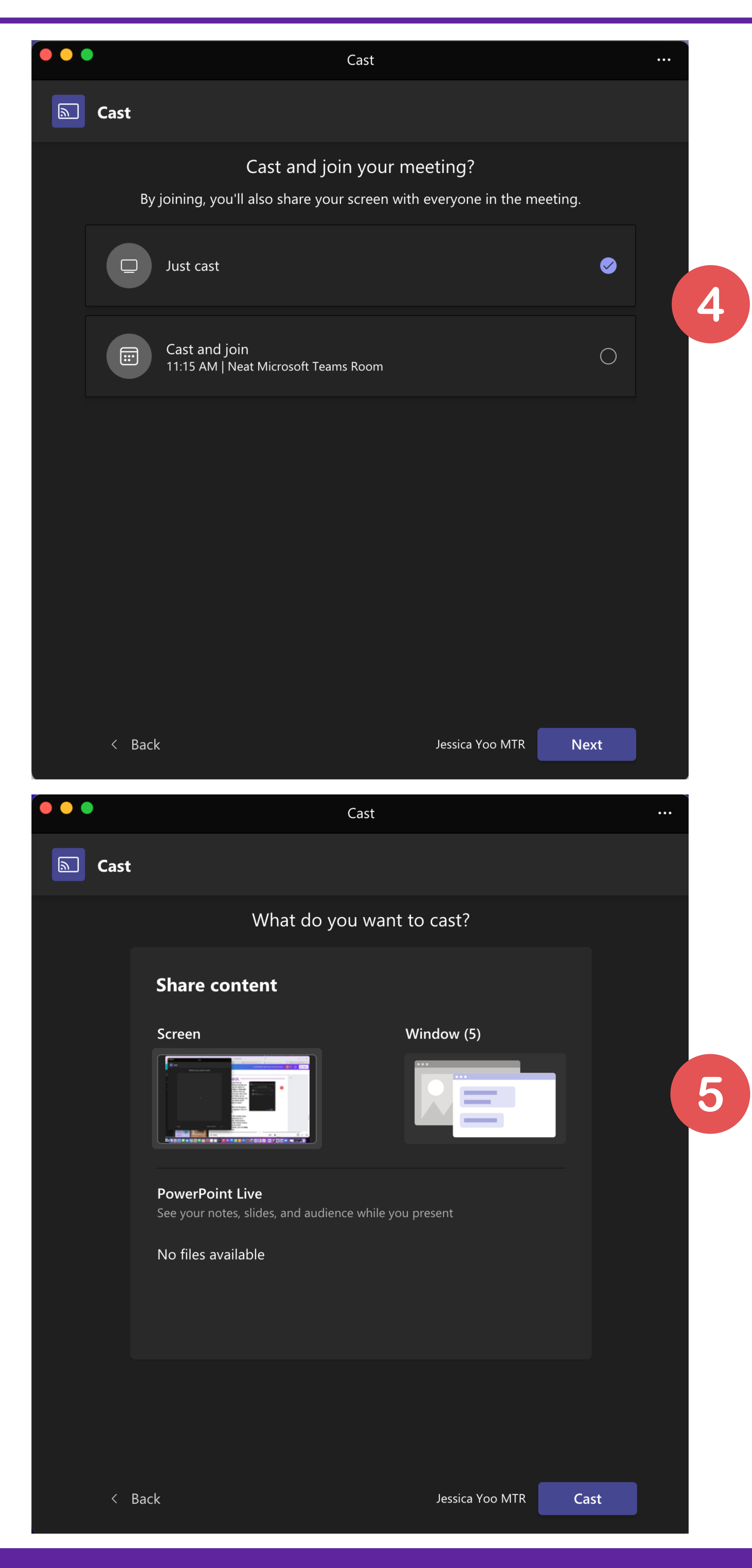

content to share.

Select what you want to share, then click on
Cast.

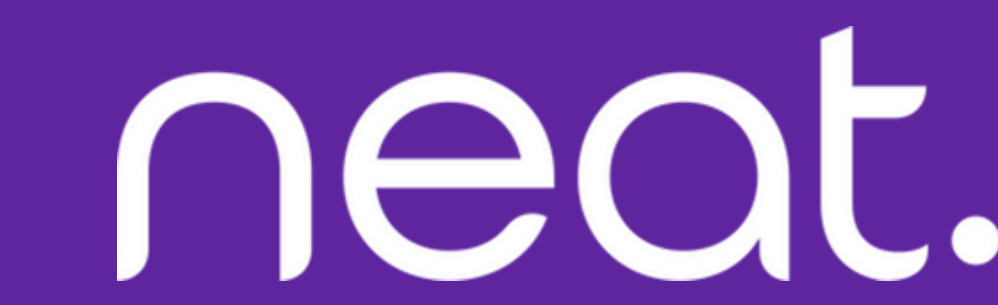

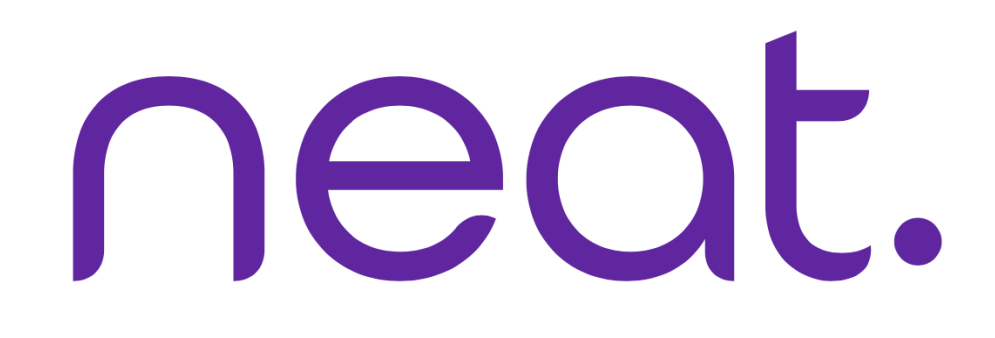

## How to Screen Share using HDMI

1. Plug in your HDMI cable to your devices.

2. Click **Share** to screen share.

This will be the same

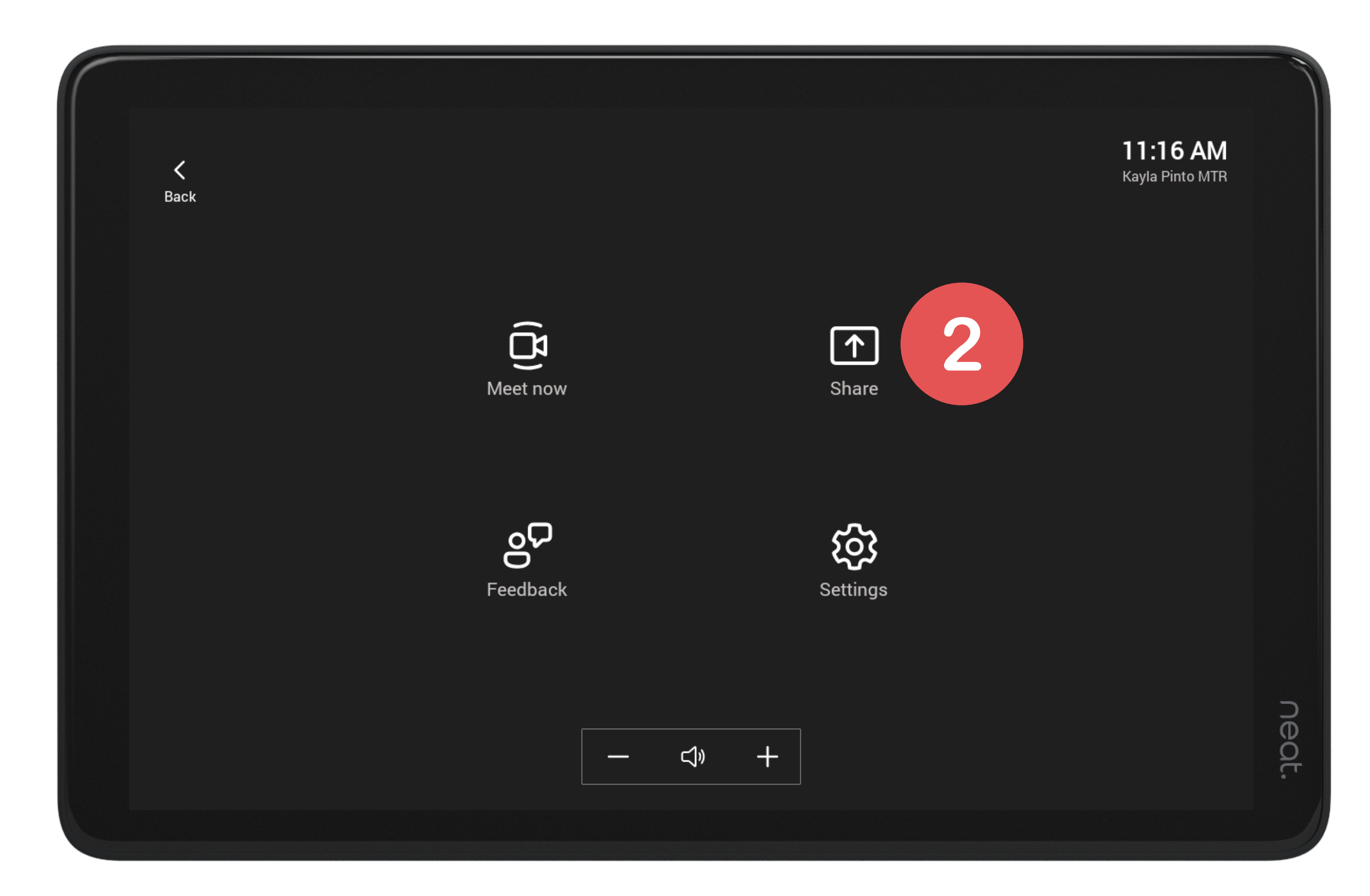

during a meeting. Just tap the **Share** button in the in-meeting controls.

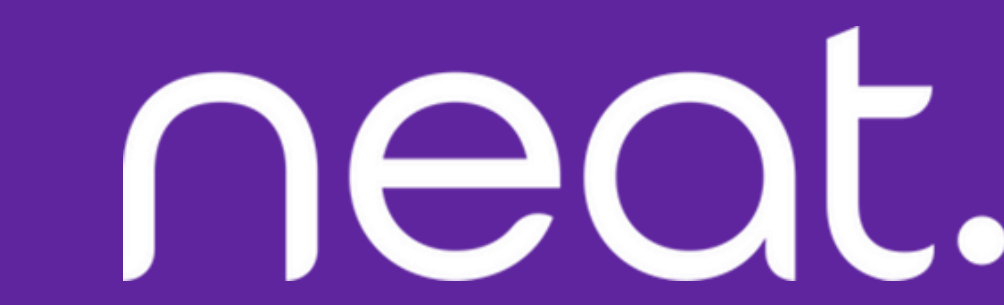